## 迦密愛禮信小學

## 在電腦/手提電腦(Windows)使用 Zoom

- 1. 安裝 ZOOM 軟件: https://zoom.us/download#client\_4meeting
- 2. 登入 Zoom:

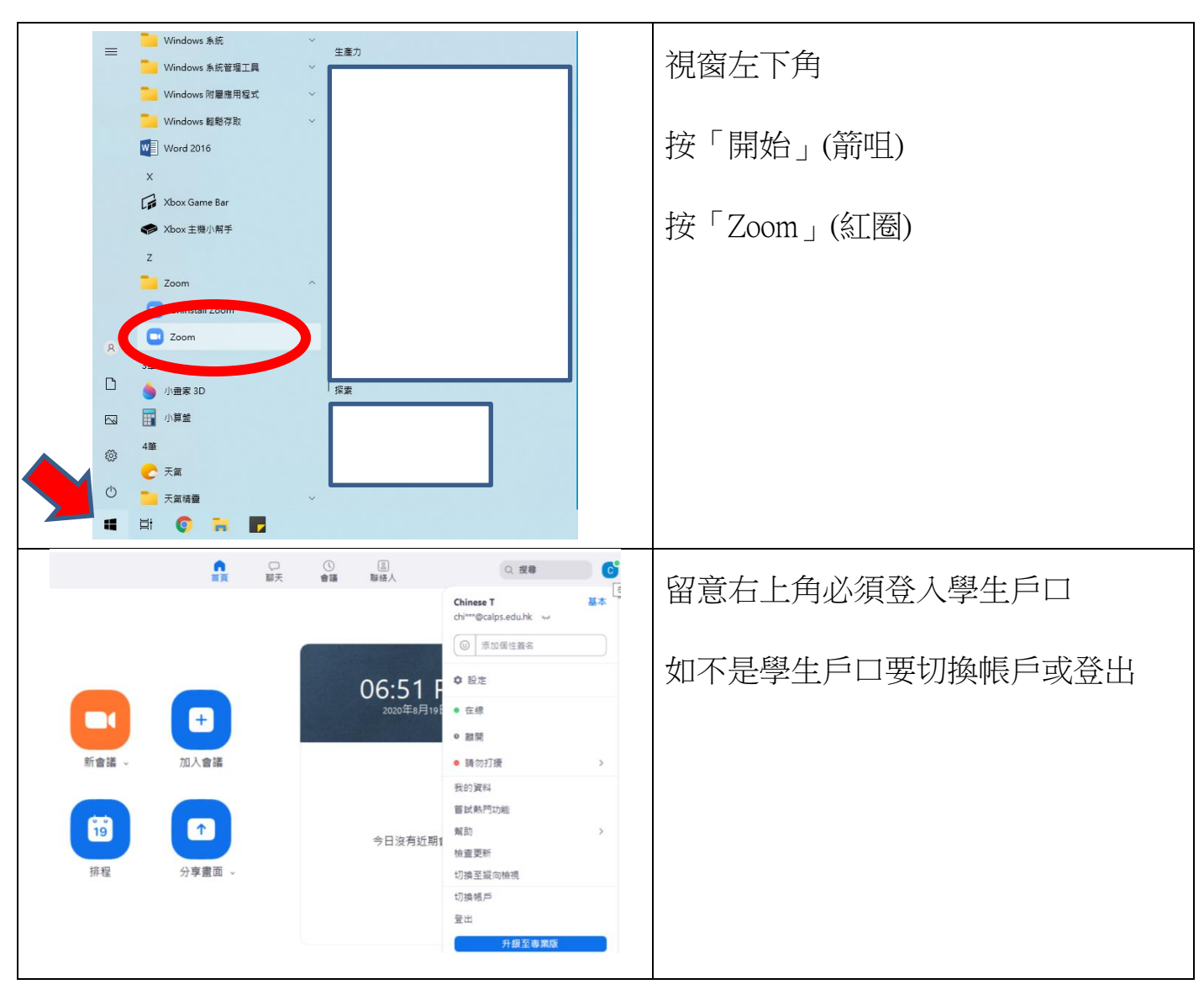

| Zoom Cloud Meetings |              | – 🗆 X         | 選取「以 Google 帳戶登入」 |
|---------------------|--------------|---------------|-------------------|
| 登入                  |              |               |                   |
| 輸入您的電子郵件            | ٩            | 透過 SSO 登入     | 按手冊 P.27 貼紙輸入登入名稱 |
| 輸入您的密碼              | 忘記? 6 6      | 以Google帳號登入   | 輸入密碼(密碼請保密,可自行修改) |
| ○ 課找保持堂人            | ·<br>至∧<br>【 | 以Facebook限就量人 | 忘記密碼請聯絡電腦科老師      |
| <返□                 |              | 免費註冊          |                   |

3. 加入會議

| □ Zeem - □ X<br>C 3 CL ## Covir # 2 2 2 2 2 2 2 2 2 2 2 2 2 2 2 2 2 2   | 按加入會議                   |
|-------------------------------------------------------------------------|-------------------------|
|                                                                         |                         |
| Zoom >                                                                  | 第一行輸入班房會議 ID(手冊 P.27)   |
| 加入會議                                                                    | 第二行顯示學生中英文名姓名           |
| ▲ 入會送ID 武 個 人 連 结 名 稲                                                   | *如學生已登入學校 Google 帳戶,顯   |
|                                                                         | 示名稱是學生中英文名「陳大文          |
| 陳大文 Chan Tai Man                                                        | Chan Tai Man 」          |
| <ul> <li>         个日朝建接首訊     </li> <li>         保持視訊關閉     </li> </ul> | 如發現名稱不正確(應該未登入或         |
| 加入會議 取消                                                                 | 登入錯誤 Google 帳戶 ), 在此重新輸 |
|                                                                         | 入學生姓名。                  |

4. Zoom 的設定

| © Zoon 98 - 0 X                                                                                                    |                   |
|----------------------------------------------------------------------------------------------------|-------------------|
|                                                                                                    | 在左下方(紅圈)          |
|                                                                                                    | 1. 選「靜音」,有需要按「解除靜 |
|                                                                                                    | 音」提問或回答。          |
|                                                                                                    | 2. 開啟視訊           |
| T∰222222<br>♣ ^ ■4 ^<br>97 9285 921 A P □ ^<br>97 9285 921 A P □ ^<br>98 9210 28                                                                                                    | 3. 選靜音或視訊旁的「^」設定正 |
|                                                                                                    | 確咪/喇叭及聲量、鏡頭       |
| <u>○ Zoon 0 II</u> - ○ ×                                                                                                    | 如有需要可選擇虛擬背景(部分電   |
|                                                                                                    | 腦未能提供),不可用有機會影響老  |
|                                                                                                    | 師或其他學生上課背景(建議用預   |
| ✓ teneo fagúner                                                                                                    | 設的背景)。            |
| алана.<br>Инад.<br>Халана (с. 1997)<br>Инана (с. 1997)<br>Инана (с. 1997 | 學生上課時亦鼓勵「背向牆」,避   |
|                                                                                                    | 免拍影家中其他活動情況       |
|                                                                                                    | 在左下方視訊選「^」,遺擇虛擬背  |
|                                                                                                    | 景。                |

如列印不清楚,家長可到校網 ——> 網上學習支援資訊 ——> ZOOM ZOOM(ipad 版)或 ZOOM(電腦版) 瀏覽。